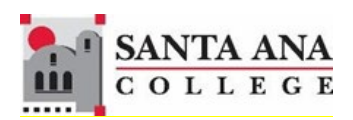

# Self-Service Single Sign-On Login Guide

Rancho Santiago Community College District, Santa Ana College

### **1. NAVIGATE TO SELF-SERVICE WEBSITE**

You can access Self-Service using this link <u>http://sac.edu/selfservice</u>. -- OR --Go to the <u>Santa Ana College website</u> and click **SELF-SERVICE** on the top menu.

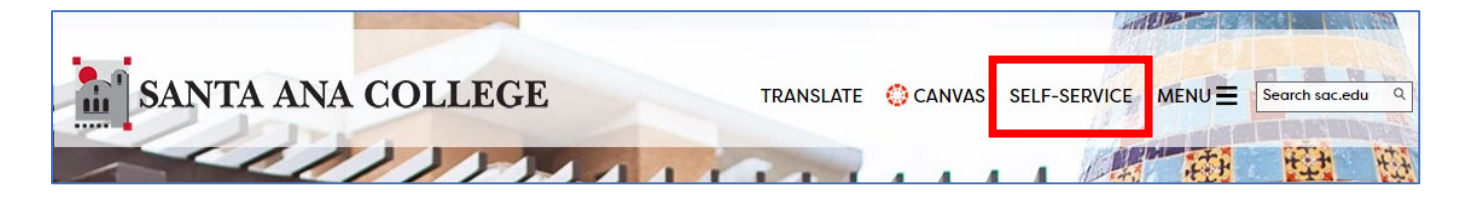

## 2. SIGN-IN TO RSCCD SIGN-ON

You will be redirected to the Sign In page for RSCCD Single-Sign On. Input your username and password, and click "Sign In".

**Optional:** Check the box "Keep me signed in to stay signed in.

Your Username is your college issued email address.

- For Students, the username format can be:
  - o WebAdvisorID@student.sccollege.edu or
  - WebAdvisorID@student.sac.edu
  - o Example: <u>ab12345@student.sac.edu</u>

#### • For Employees, the username format can be:

- o LastName\_FirstName@sccollege.edu,
- o LastName FirstName@sac.edu, or
- o LastName FirstName@rsccd.edu
- Example: <u>Smith\_John@sac.edu</u>

**Your Password** is the one associated with your school account (e.g., for Canvas and Self-Service).

| Sign in with your organizational account |  |
|------------------------------------------|--|
| lastName_firstName@sac.edu               |  |
| •••••                                    |  |
| Keep me signed in                        |  |
| Sign in                                  |  |

### **TROUBLESHOOTING SIGN IN PROBLEMS**

- Use the <u>Password Reset page</u> if you've forgotten your password or need to retrieve your username.
- Use the <u>Change Password page</u> to update your password.
- Students should contact the Student Help Desk for further assistance.
- For Santa Ana College students: <u>SAC Student Help Desk page</u>.
- For Santiago Canyon College students: SCC Student Help Desk page.
- Faculty and Staff may contact the ITS Help Desk for further assistance.
- Employees only: <u>ITS Help Desk page</u>

### SINGLE SIGN-ON LOGIN ERRORS

• I am receiving an error saying "Incorrect user ID or password. Type the correct user ID and password, and try again."

| Incorrect | user ID or password. Type the correct user ID and |
|-----------|---------------------------------------------------|
| password  | I, and try again.                                 |
|           |                                                   |
| LastNam   | ie_FirstName@sac.edu                              |
| Passwor   | d                                                 |

#### First, make sure we have your correct username.

Go to the <u>Password Reset page</u> and use "**Retrieve User Name**". This will show you your District email address, which is also your Single Sign-on username.

<u>If you're a student.</u> your username might look like this: **ab12345@student.sac.edu** or **ab12345@student.sccollege.edu**. Please note that sometimes, students get a "Welcome" email from the school, and the username in that email might end with **@student.sac.edu** or **@student.sccollege.edu**. If one doesn't work, try the other.

<u>If you're a teacher or staff member</u>, your username is your employee email address. It might look like this: LastName\_FirstName@sac.edu, LastName\_FirstName@sccollege.edu or LastName\_FirstName@rsccd.edu.

#### Next, you might need to reset your password.

Go to the <u>Password Reset</u> page and use "Reset Password" to reset your password.

After you've reset your password, you should get an email at your personal email address. This will come from **HelpDesk@rsccd.edu**, and the subject line will say "**RSCCD Password-Reset**." If you can't find this email, please look in your junk or Spam folder.

One thing to remember is that you need to have a personal email address on file with us to get the password reset email. You can check with <u>SAC Admissions & Records</u> or <u>SCC Admissions & Records</u> (if you're a student) or <u>People & Culture / Human</u>

<u>Resources</u> (if you're an employee) to make sure they have your correct personal email.

Students who need help can contact the <u>SAC Student Help Desk</u> or <u>SCC Student Help</u> <u>Desk</u>. Teachers or staff members can contact the <u>ITS Help Desk</u> (Employees Only).